## **Upload OIOXML-fil**

Last updated by | Magnus Baggesen | 15. feb. 2024 at 11.26 CET

## For at uploade en OIOXML-fil, skal man trykke på upload knappen

| Trafikstyrelsen DEV                                                                                          |                                                                       | Opret Indberetning Indberetninger D Log ud                                                                       |
|----------------------------------------------------------------------------------------------------|-----------------------------------------------------------------------|----------------------------------------------------------------------------------------------------|
| Opret indberetning<br>Opret Indberetning af hændelser                                                        |                                                                       |                                                                                                    |
| Opret Indberetning<br>Hvis du har en eller flere hændelser for perioden, skal du<br>oprette en indberetning. | Upload OIOXML-fil<br>Opret en indberetning ved at uploade OIOXML fil. | Ingen hændelser for perioden<br>Hvis du ingen hændelser har for perioden, skal du oprette en<br>nulindberetning. |
| Opret                                                                                                    | Upload Valider XML og download fejl                                   | Opret                                                                                                    |

Herefter vil man blive vist en dialogbox hvor man kan vælge en OIOXML fil.

| Trafikstyrelsen DEV                                                              |                                                                    | Opret Indberetning Indberetninger 🕤 Log ud |
|----------------------------------------------------------------------------------|--------------------------------------------------------------------|--------------------------------------------|
| Opret indberetning<br>Opret Indberetning af hændelser                            |                                                                    |                                            |
| Opret Indberetning<br>Hvis du har en eller flere hændelser for perioden, skal du | Upload OIOXML-fil Opret en indberetning ved at uploade OIOXML fil. | Ingen hændelser for perioden               |
| Opret                                                                            | X<br>Vil du uploade OIOXML fil?<br><u> </u> Annuller Gennemse      | Opret                                      |

Hvis filen er korrekt formateret vil indberetningen være oprettet med alle dens hændelser, og blive indsendt til behandling med det samme.

Hvis der findes fejl i XML-filen, vil der i stedet blive vist op til 5 fejlmeddelelser.

Der er muligt at validere sin XML-fil før man oploader den, dette gøres med knappen: "Valider XML og download fejl", her bliver man ligeledes bedt om at oploade en xml-fil, hvorefter man kan downloade en liste af alle fejl der er fundet i filen.